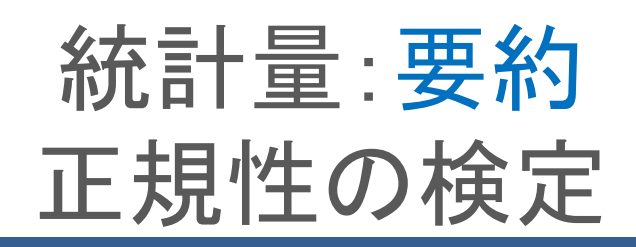

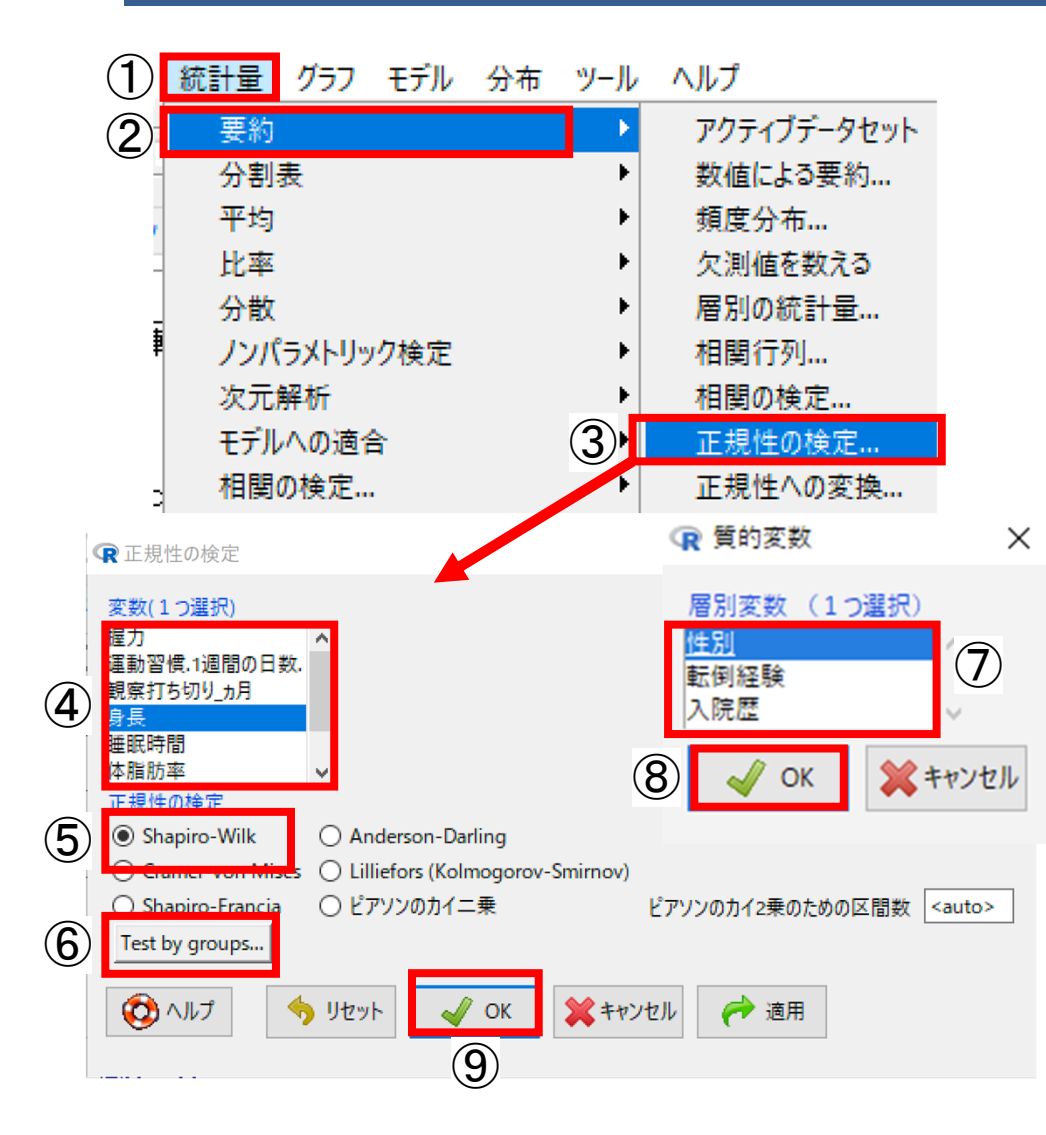

- 変数が正規分布に従うかどうかを検定します
- ✓ 1変数の検定です
- ✓ 群分けして検定することもできます
- ■<u>転倒データ</u>を選びます
- ①[統計量]-②[要約]-③[正規性の検定]を選 びます
- ④ [変数(1つ選択)]から求めたい変数を1つ 選びます
- ✓ ここでは身長を選んでいます
- ⑤[正規性の検定] は特に事情がなければ Shapiro-Wilkを選択します
- ⑥群分けして検定する場合はクリックし、⑦
   [層別変数(1つ選択)]から層別変数を選び、
   ⑧ [OK]をクリックします(群分けがなければ、
   ⑥~⑧はとばします)
- ✓ ここでは性別を選んでいます
- ⑨ [OK]をクリックします

## 統計量:要約 正規性の検定 結果

#### 群分けなしの結果

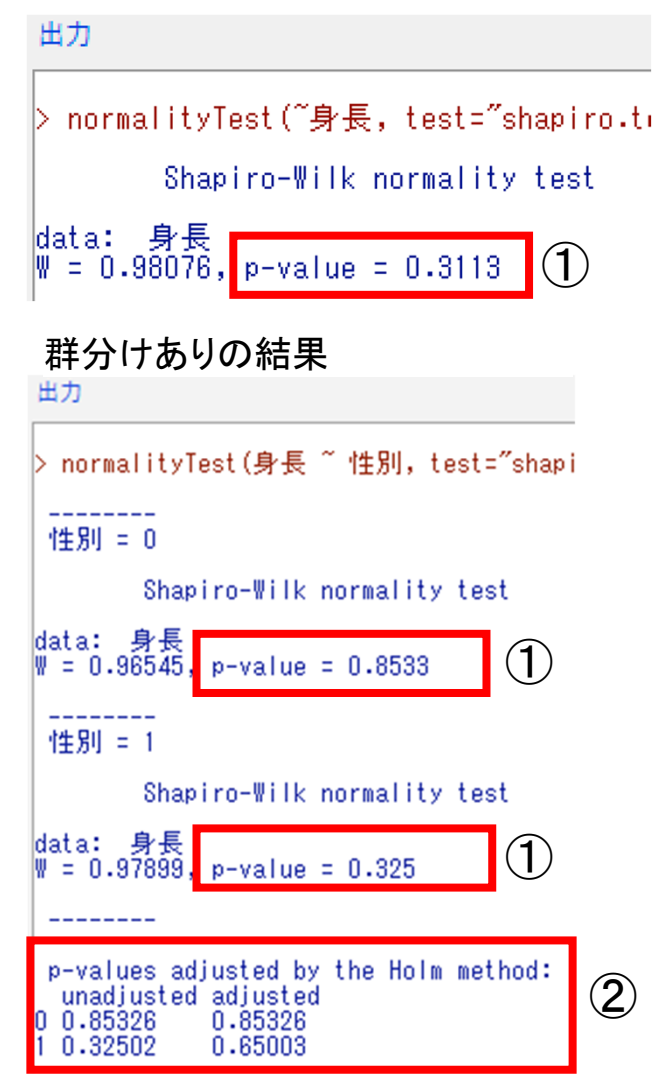

- ■①[P値]がp<0.05であれば、正規分布に従わ ない、と判断します
- ✓ 一般的には、p<0.05なら平均ではなく中央値を使 用します
- ✓ 層別変数を選択した場合は、群分けありの結果を 見ます.ここでは[性別]を選んだため、男女別に 出力されています
- ✓ ②p-values Adjusted はホルムの修正で調整された p値になります
- ■p≧0.05のときは、正規分布に従う、という わけですが...
- ■正確には『正規分布に従わない,とはいえ ない』という意味になります
- ✓ 要は、正規分布に従うか従わないか不明という意味です。その限界を押さえたうえで、『正規分布に従う』と考えることにします

# 統計量:分散ルビーンの検定

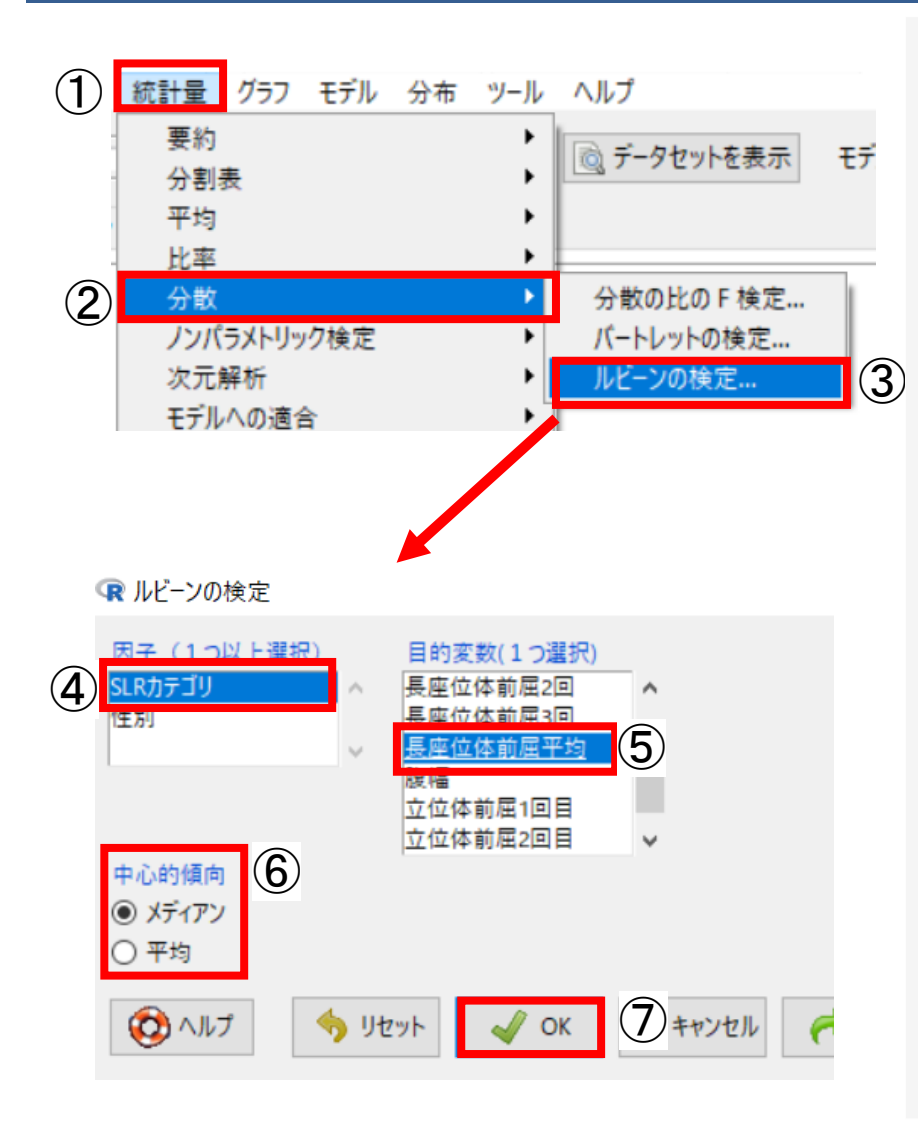

■ <u>立位体前屈データ</u>を選びます

- ①[統計量]-②[分散]-③[ルビーンの検定]を選び ます
- ダイアログボックスの④[因子(1つ以上選択)]に て原因となる変数をクリックして選びます
- ✓ ここでは「SLRカテゴリ」を選んでいます
- ✓ 数値変数は選択できませんので、必要に応じてあらかじめ因子変数への変換などを行ってください
- ■⑤[目的(1つ選択)]から,結果となる変数を1つ 以上選びます
- ✓ ここでは「長座位体前屈平均」を選んでいます
- ⑥[中心的傾向]にて[メディアン]にチェックをいれ ます
- ✓ 得られたデータが正規分布に従うと仮定される場合は、
   平均ヘチェックをいれます
- ■⑦[OK]をクリックします

### 統計量: <mark>分散</mark> ルビーンの検定 メディアン結果

| 出力                                                                                                    | / 1999 実 |
|----------------------------------------------------------------------------------------------------|----------|
|                                                                                                    |          |
| > with(立位体前屈データ, tapply(長座位体前屈平均, SLRカテゴリ, var, na.rm=TRUE))<br>1 2 3<br>104.58278 80.95963 43.95055                                                                                 |          |
| > leveneTest(長座位体前屈平均 ~ SLR力テゴリ, data=立位体前屈データ, center="media<br>Levene's Test for Homogeneity of Variance (center = "median")<br>Df F value Pr(>F)<br>group 2 0.6876 0.5098 ①<br>33 | ເn‴)     |

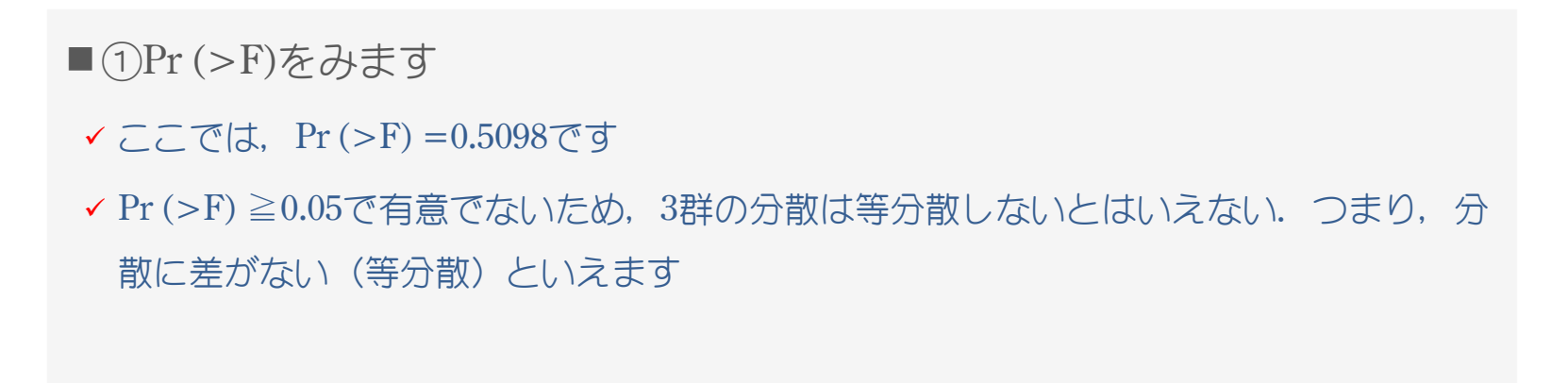

## 統計量:平均 1元配置分散分析

| (1) 統計量 グラフ モデル 分布                                                                                                    | ツール ヘルプ                                                                                                    |
|----------------------------------------------------------------------------------------------------|----------------------------------------------------------------------------------------------------|
| · 要約<br>· 分割表                                                                                                    | の編集 🔯 データセットを表示                                                                                                    |
| 2 平均                                                                                                    | ▶ 1標本 t 検定                                                                                                    |
| 比率                                                                                                    | ▶ 独立サンプル t 検定 二                                                                                                    |
| 分散                                                                                                    | <ul> <li>対応のあるt検定</li> </ul>                                                                                                    |
| ノンパラメトリック検定                                                                                                    | ▶ 1 元配置分散分析 3                                                                                                    |
| 次元解析                                                                                                    | 多元配置分散分析                                                                                                    |
| モデルへの適合                                                                                                    | • T                                                                                                    |
| R 1元配置分散分析         モデル名を入力:       AnovaModel.1         グループ(1つ選択)       目的変数(         SLRガテゴリ       (体重)         性別       人本重         長座位体前       長座位体前         長座位体前       長座位体前         夏曜       2組ずつの平均の比較(多重比較)         Welchの等分散を仮定しないF検定       (人) | ×<br>1つ選択)<br>市屋10<br>市屋20<br>市屋30<br>市屋30<br>市<br>大<br>大<br>大<br>大<br>大<br>大<br>大<br>大<br>大<br>大<br>大<br>大<br>大 |

- 正規分布している、3つ以上の標本を対象とした データの差の検定です
- <u>立位体前屈データ</u>を選びます
- ① [統計量] -②[平均] -③[1元配置分散分析]を選 びます
- ダイアログボックスの④[グループ(1つ選択)」
   で群分けの変数,⑤[目的変数(1つ選択)]で差を
   みたい変数をクリックします
- ✓ ここでは「SLRカテゴリ」「長座位体前屈平均」を選 んでいます
- ✓「SLRカテゴリ」は因子変数に変換しています
- ⑥[2組ずつの平均の比較(多重比較)]では、それ ぞれの変数間の差についての結果を出力します
- (Welchの等分散を仮定しない)F検定]では、等分 散の有無を仮定した結果を出力できます
- とくに設定しない場合は、そのままでもいいです
- ✓ 適切な手法を自動選択して、変数ごとの差についての 結果も出力する[差の検定]−[3標本以上の差の検定 (自動選択)]もあります
- ✓ <u>ここをクリックすると該当ページへ移動します</u>
- ⑦ [OK]をクリックします

## 統計量:平均 1元配置分散分析 結果

| 出力                                                                                                    | ■①[p-value]を見ます      |
|----------------------------------------------------------------------------------------------------|----------------------|
| > AnovaModel.1 <- aov(長座位体前屈平均 ~ SLRカテゴリ,data=立位体                                                                          | ✔ p<0.05であれば,有意な差がある |
| > summary(AnovaModel.1)<br>Df Sum Sg Mean Sg F value Pr(SE)                                                                | といえます                |
| SLR7J = 19 2 1272 636.2 8.43 0.0011 **<br>Residuals 33 2491 75.5                                                           | ✓ ここでは、SLRカテゴリ別でみた長  |
| Signif. codes: 0 '***' 0.001 '**' 0.01 '*' 0.05 '.' 0.1 ' ' 1                                                              | 座位体前屈平均に有意な差があると     |
| > with(立位体前屈データ, numSummary(長座位体前屈平均, groups=SLR;<br>mean sd data:n<br>1 -0.9444444 10.226572 9<br>2 3.6312500 8.997757 16 | いえます                 |
| 3 14.2636364 6.629521 11                                                                                                   |                      |